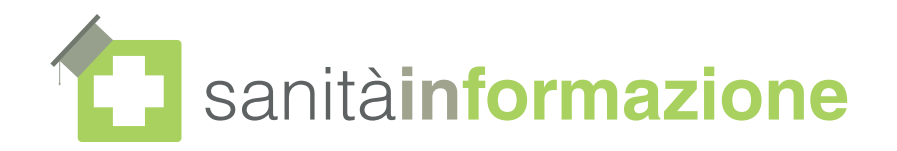

## Attivazione **coupon** piattaforma Sanità in-Formazione.

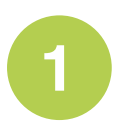

Aprire il browser e andare all'indirizzo: http://www.sanitainformazione.it/coupon

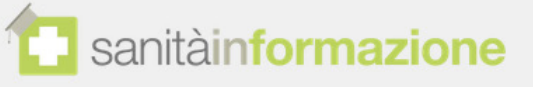

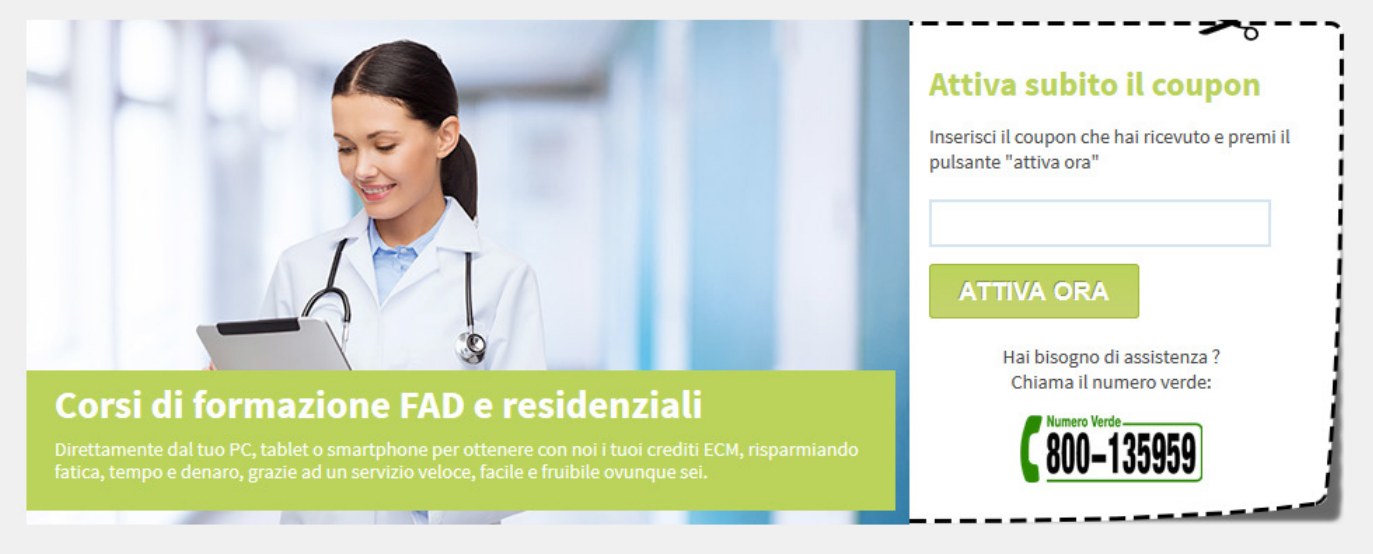

© Copyright SanitàIn-Formazione S.p.A. - Via Giacomo Peroni, 400 - 00131 Roma RM - Numero Verde 800 135959 - P.IVA 07423171003

www.sanitainformazione.it

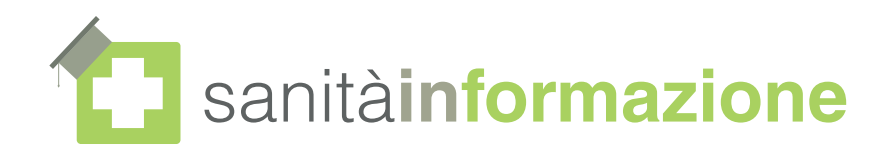

Inserire il coupon nell'apposito campo

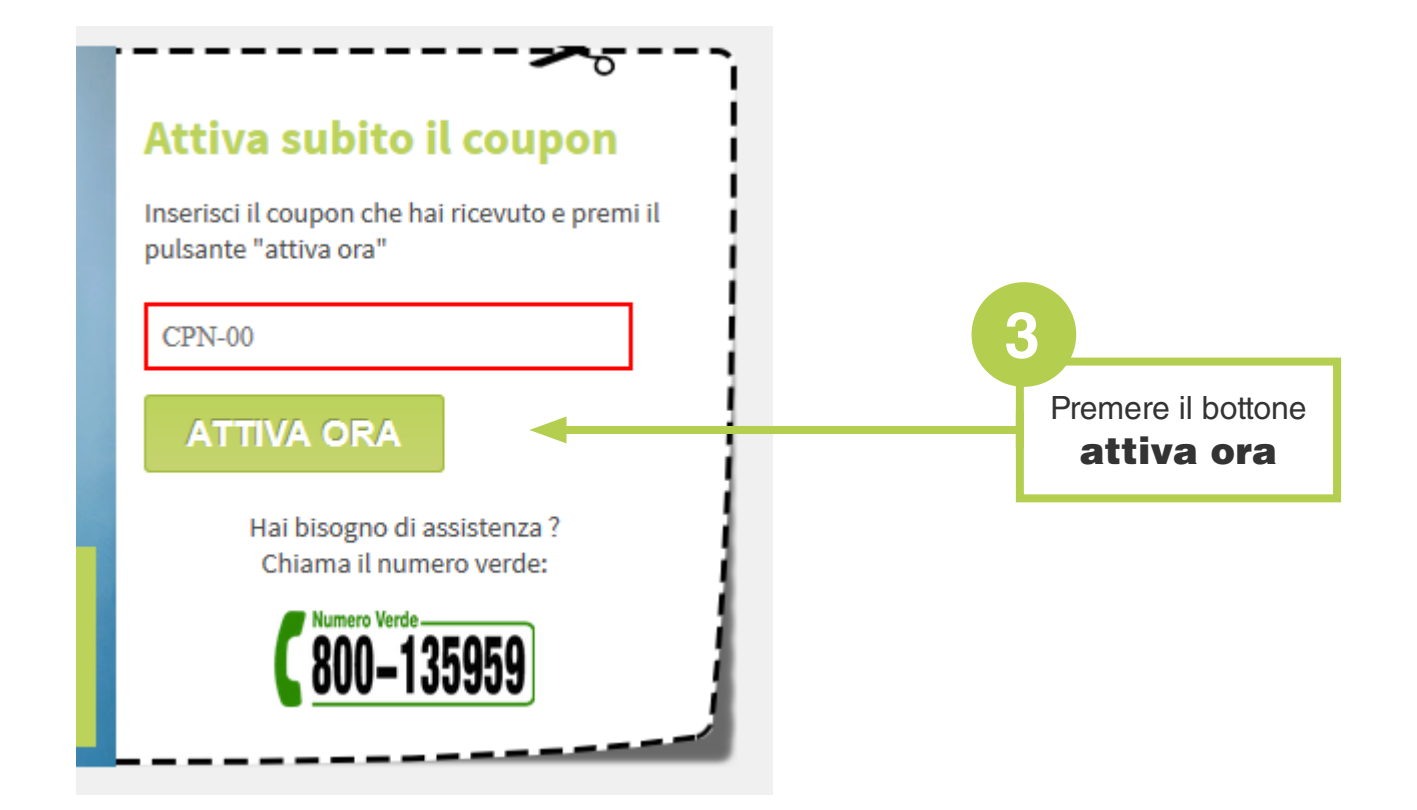

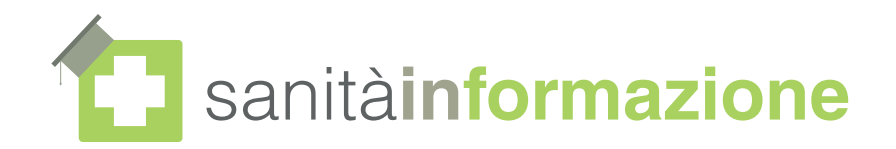

Dopo aver compilato tutti i campi ed accettato l'informativa sulla privacy, premere il pulsante **attiva ora**. L'operazione di abilitazione del coupon potrebbe richiedere qualche secondo, è necessario aspettare pazientemente. Al termine della procedura di attivazione verrà mostrato il seguente messaggio:

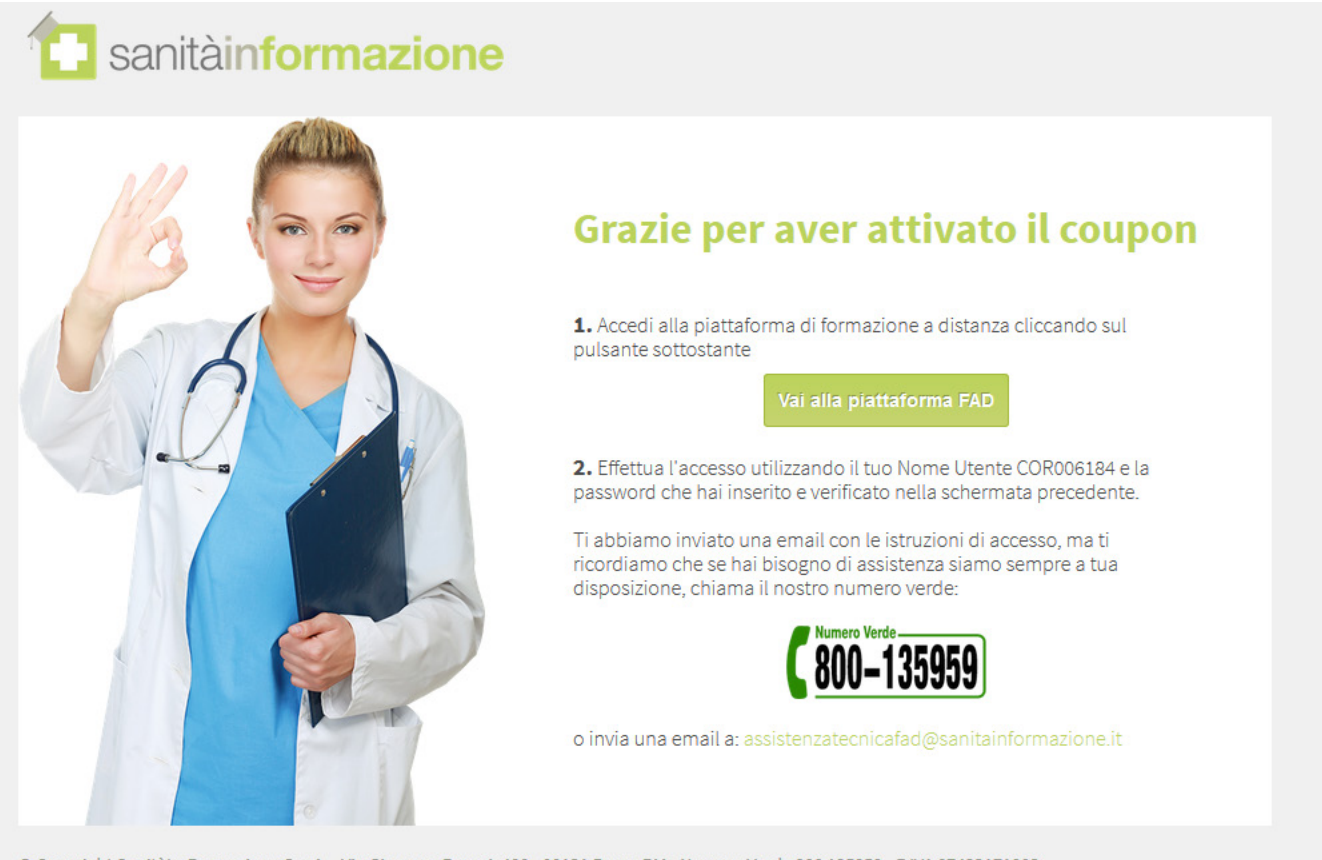

© Copyright SanitàIn-Formazione S.p.A. - Via Giacomo Peroni, 400 - 00131 Roma RM - Numero Verde 800 135959 - P.IVA 07423171003

## www.sanitainformazione.it

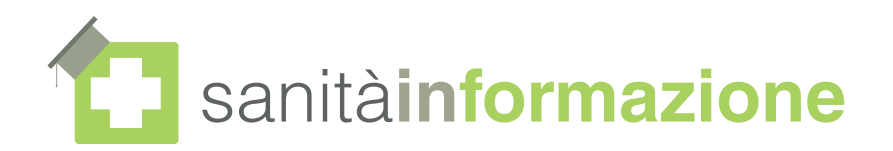

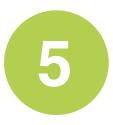

Verrà inviata all'indirizzo email specificato il promemoria contenente le istruzioni e le credenziali di accesso alla piattaforma FAD.

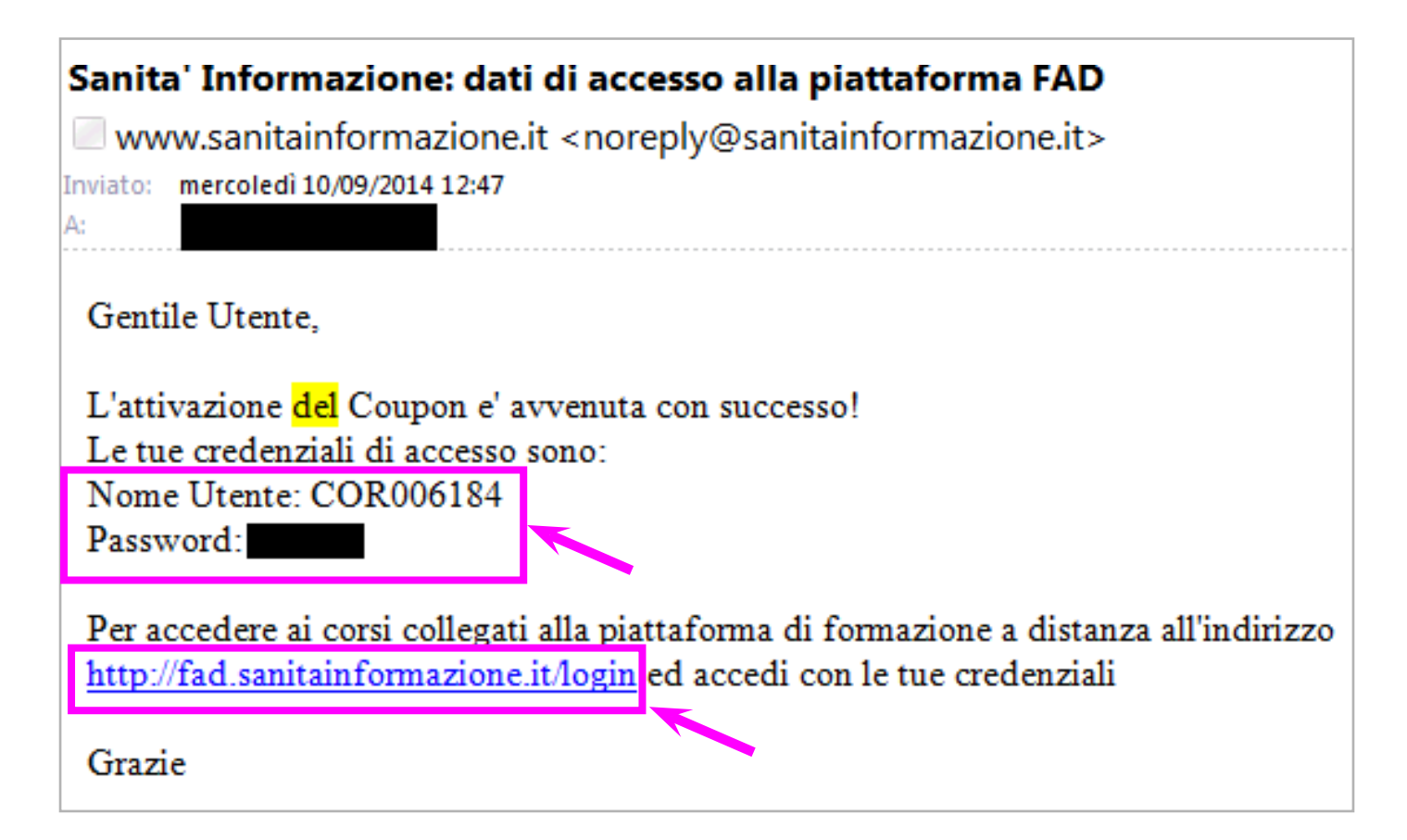

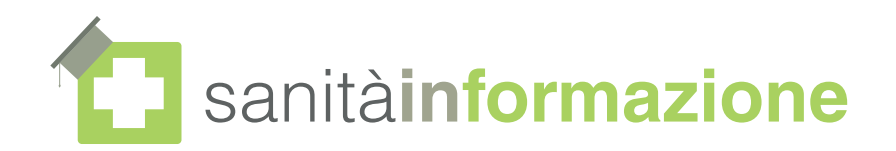

Per collegarsi alla piattaforma andare al link <u>http://fad.sanitainformazione.it/login</u> e inserire le credenziali.

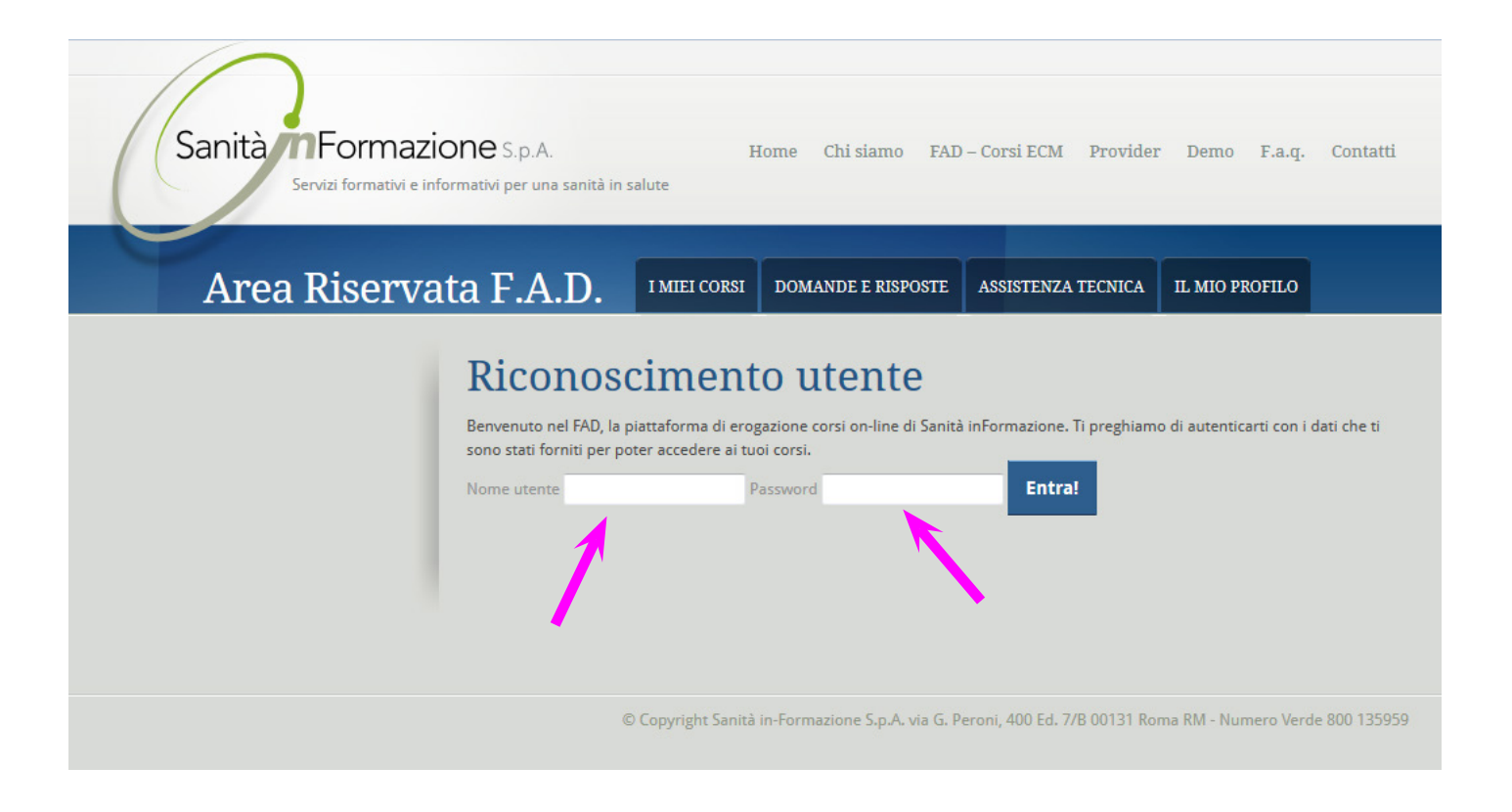

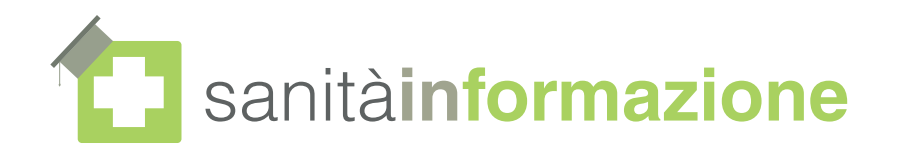

Compilare i campi richiesti e cliccare su salva.

| Area Riservata F.A.D. I MIEI CORSI DOMANDE E RISPOSTE ASSISTENZA TECNICA IL MIO PROFILO ESCI |                               |                                                          |          |
|----------------------------------------------------------------------------------------------|-------------------------------|----------------------------------------------------------|----------|
| DATI ANAGRAFICI                                                                              | I dati del tuo pro            | filo                                                     |          |
| DIARIO DI FORMAZIONE                                                                         | Nomo                          |                                                          |          |
| CAMBIO PASSWORD                                                                              | Codice Sizesle                | Gluseppe Campioni                                        | _        |
|                                                                                              | Codice Fiscale                | CMPGPP86D23D23DA                                         |          |
|                                                                                              | Email                         | g.campioni@consulcesi.eu                                 |          |
|                                                                                              | Crediti ECM disponibili       | 0                                                        |          |
|                                                                                              |                               |                                                          |          |
|                                                                                              | Data di nascita               |                                                          |          |
|                                                                                              | Luogo di nascita              |                                                          |          |
|                                                                                              | Numero di iscrizione all'Albo |                                                          |          |
|                                                                                              | Tipo di impiego               | Libero Professionista                                    | •        |
|                                                                                              | Professione                   | Medico chirurgo<br>Odoptojetre                           |          |
|                                                                                              |                               | Farmacista<br>Veterinario                                | Ŧ        |
|                                                                                              | Disciplina                    | Alleraologia ed immunologia clinica                      | <u>^</u> |
|                                                                                              |                               | Angiologia<br>Cardiologia<br>Dermatologia e venereologia | •        |
|                                                                                              | $\rightarrow$                 | Salva                                                    |          |

www.sanitainformazione.it

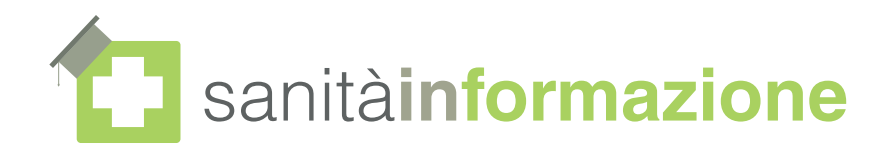

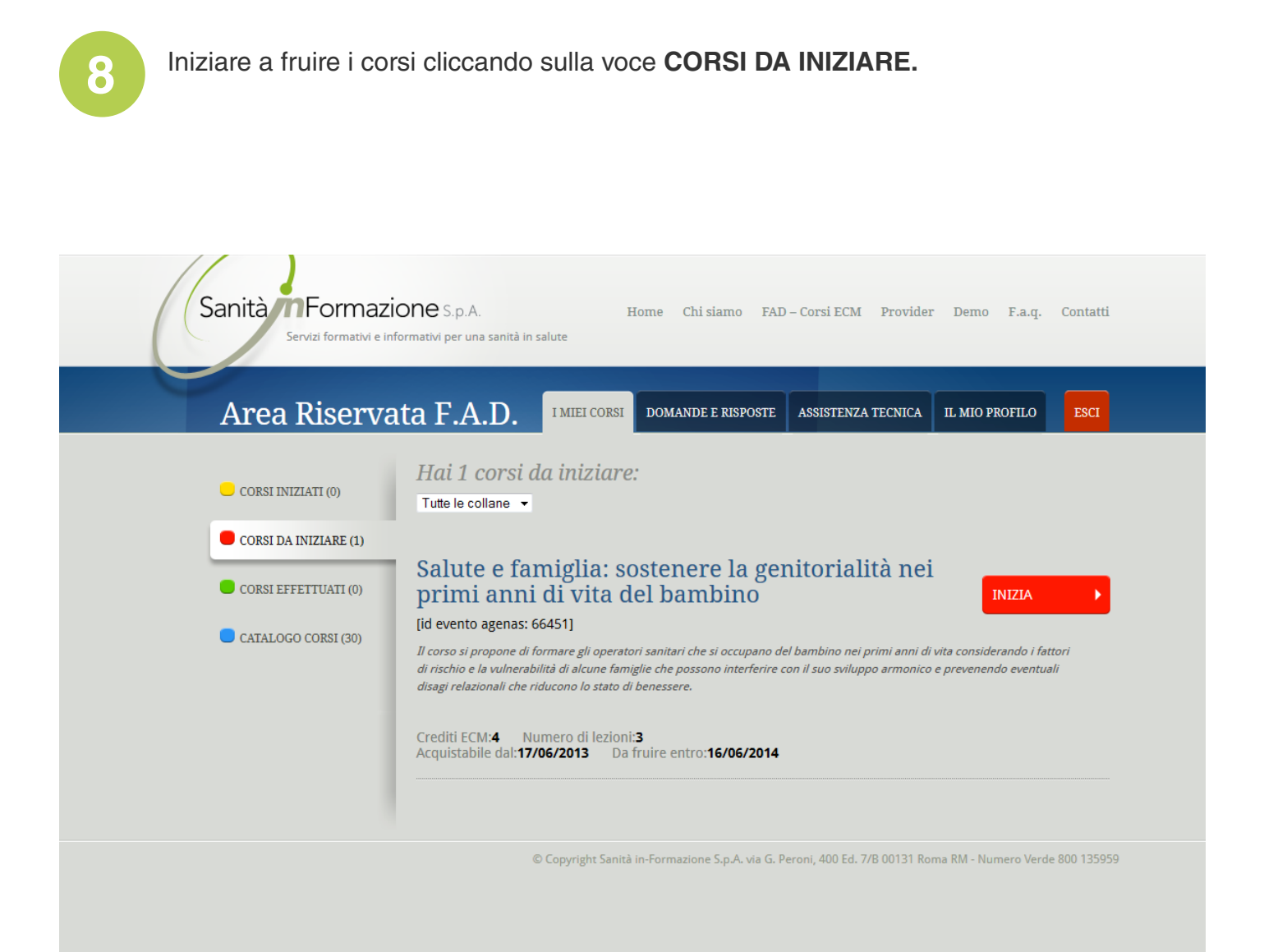